## ข่าว ประชาสัมพันธ์

## กรมสรรพากร เปิดให้บริการผ่อนชำระภาษีเงินได้บุคคลธรรมดา ปีภาษี ๒๕๕๔ ผ่านอินเทอร์เน็ต

เป็นทางเลือกใหม่เพื่อให้ผู้เสียภาษีได้รับความสะดวกมากยิ่งขึ้น โดยจะเริ่มให้บริการตั้งแต่วันที่ ๑ กุมภาพันธ์ ๒๕๕๕ เป็นต้นไป

## มีเงื่อนไขการให้บริการดังนี้

- ๑. ยื่นแบบ ภ.ง.ด.๙๐/๙๑ ผ่านอินเทอร์เน็ต มีภาษีต้องชำระ จำนวน ๓,๐๐๐.- บาทขึ้นไป สามารถผ่อนชำระภาษีได้ ๓ งวด งวดละเท่าๆ กัน ตามมาตรา ๖๙(๑) แห่งประมวลรัษฎากร
- ษ. การชำระภาษีงวดที่ ๑ ต้องชำระภายในวันที่ ๓๑ มีนาคม ผ่านช่องทางอิเล็กทรอนิกส์เท่านั้น
- ๓. การชำระภาษีงวดที่ ๒, ๓ ต้องชำระภายในวันที่ ๓๐ เมษายน และ ๓๑ พฤษภาคม ตามลำดับ
   โดยสามารถชำระผ่านช่องทางอิเล็กทรอนิกส์ หรือชำระที่สำนักงานสรรพากรพื้นที่สาขา(สส.) ก็ได้
   แต่หากเลือกชำระงวดที่ ๒ ที่ สส. แล้ว งวดที่ ๓ ต้องชำระที่ สส. เท่านั้น
- ๔. กรณีผู้มีเงินได้มีคู่สมรส และคู่สมรสมีเงินได้แยกคำนวณภาษีในแบบ ภ.ง.ด.๙๐ หากฝ่ายใดฝ่ายหนึ่ง หรือทั้งสองฝ่ายมีภาษีต้องชำระ ๓,๐๐๐.- บาทขึ้นไป แต่ละฝ่ายมีสิทธิ เลือกที่จะผ่อนชำระภาษีได้
- ๕. ช่องทางอิเล็กทรอนิกส์ที่รับชำระภาษีแต่ละงวด สำหรับปีภาษี ๒๕๕๔ ได้แก่ บัตรเครดิตบนอินเทอร์เน็ต , ATM , Tele-Banking/Phone , Internet Banking , Mobile Banking , Counter Service และ Pay at Post
- **หมายเหตุ** การผ่อนชำระภาษี ไม่สามารถชำระภาษีผ่านช่องทางอิเล็กทรอนิกส์ E-payment , ATM บนอินเทอร์เน็ต และรวมรายการ (Pack) ได้

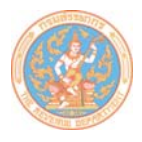

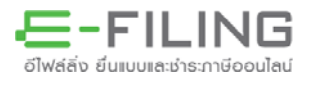

## <u>ขั้นตอนการผ่อนชำระภาษีเงินได้บุคคลธรรมดา ปีภาษี ๒๕๕๔ ผ่านอินเทอร์เน็ต</u>

๑. ยื่นแบบ ภ.ง.ด.๙๐/๙๑ ผ่านอินเทอร์เน็ตทางเว็บไซต์กรมสรรพากร www.rd.go.th โดยมีภาษีต้องชำระ จำนวน ๓,๐๐๐.- บาทขึ้นไป ที่หน้าจอยืนยันการยื่นแบบ จะแสดงข้อความการผ่อนชำระภาษี เพื่อให้ เลือก ประสงค์/ไม่ประสงค์ จะขอผ่อนชำระภาษี ดังรูปที่ ๑

| ปีภาษี 2554 แบบแสดงรายการภาษีเงิ<br>ตำหรับผู้มีเงินได้                                                                                                    | นได้บุคคลธรรมดา<br>กรณีทั่วไป                                                                                                    | ภ.ง.ด.90                                                                                                    |
|----------------------------------------------------------------------------------------------------|----------------------------------------------------------------------------------------------------|----------------------------------------------------------------------------------------------------|
| ผู้มีเงินได้ เลยประจำตัวผู้เสียภาษีอากร(13หลัก) 3-4701-888888-88-8<br>ธือ นาย พลเมืองดี<br>(ได้ระบุให้สัมจะมันใน นาย นาง นางสาว ยศ กองมอกก ห้างขุ้นส่วนสามัญ คณะบุคคล หรือริสามกิจจุมาม)<br>ธือสกุล รักไทย<br>ที่อยู่ : ลาคาร<br>ห้องเลขที่ ขึ้นที่ หมู่บ้าน<br>เลขที่ 90 หมู่ที่ ตรลก/ชลย<br>ถนน ตำบล/แขวง สามเสนใน<br>สำเภอ/เขต พญาไท จังหวัด กรุงเทพมหานตร<br>รหัสไปรษณีย์ 10400 โทรศัพท์ : ที่บ้าน<br>ชื่อเว็บไซต์<br>(ให้ระบุชื่อเว็บไซต์หลักที่ใช้ในการประกอบธุรกรรม)<br>ออานภาพบองผู้มีมีนินได้ | เอบประจำตัวผู้เสียภาษีอา<br>ญ่สมริส วันเดือนปีเกิด[*<br>กำนำหน้าชื่อ<br>ชื่อ<br>ชื่อสกุล<br>ต่างด้าว เล<br>สัญษาติ<br>(1) มีเงินได้แต่<br>สมรสระหว่างปีภาษี<br>หย่าระหว่างปีภาษี<br>ตายระหว่างปีภาษี | ns(13 หลัก)<br>วดป (พ.ศ.)<br>ขที่หนังสีลเดินทาง/ใบสำคัญคนต่างด้า<br>(2)มีเงินได้รวมกำนวณภาษี<br>(3)มีเงินได้แยกกำนวณภาษี<br>(4)มีเงินได้แยกยั่นแบบๆ<br>(5)ไม่มีเงินได้ |
| <ul> <li>(1) จูการบรรรถ (1201)</li> <li>(2011)</li> <li>(3) กลรมรอกที่ยังมิได้แบ่ง</li> <li>(4) ห้างหุ้นส่วนสามัญ</li> <li>หม้าย</li> <li>(5) คณะบุคคลที่มิใช้นิติบุคคล</li> <li>(6) วิสาหกิจชุมชนตาม พ.ร.บ.<br/>ส่งเสริมวิสาหกิจชุมชน พ.ศ. 2548</li> </ul>                                                                                                    | ภาษี                                                                                                    | ที่ชำระไว้เกิน                                                                                                    |
| <mark>ผู้มีเงินได้ <u>3,000.00</u> บาท<br/>อู่สมรส <u>0.00</u> บาท<br/>รวม <u>3,000.00</u> บาท</mark>                                                                                                    | ผู้มีเงินได้<br>()่สมรส                                                                                                    | ບາກ<br>ບາກ                                                                                                    |
| คำรับรอง<br>ช้าพเจ้าขอรับรองว่ารายการที่แสดงไว้เป็นความจริงทุกประการ<br>ยืนวันที่ เดือน พ.ศ.                                                                                                    | คำร้อง<br>ข้าพเจ้า<br>☐ มีกวามประสงก์จะขอกืน                                                                                                    | ขอคืนเงินภาษี<br>เงินภาษีของ<br>(สู่สมรส<br>กันเงินภาษีของ<br>() สุ่สมรส                                                                                               |
| การผ่อนขำระภาษี                                                                                                    | อนซำระภาษิหรือไม่<br>ยกเลิก                                                                                                    |                                                                                                    |

รูปที่ ๑ หน้าจอยืนยันการยื่นแบบ แสดงข้อความการผ่อนชำระภาษี

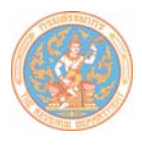

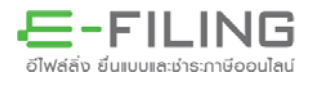

๒. เมื่อเลือกประสงค์จะขอผ่อนชำระภาษี จะปรากฏหน้าจอข้อตกลงการขอชำระภาษีเงินได้บุคคลธรรมดา
 เป็นงวดผ่านระบบการยื่นแบบและชำระภาษีทางอินเทอร์เน็ต เพื่อให้เลือก ยอมรับ/ไม่ยอมรับ ในข้อตกลงๆ
 ดังรูปที่ ๒

| 3                                                                                     | <b>โอตก</b> ล                                  | งการขอ<br>การ                                                  | เช้าระภาษีเงินได<br>อื่นแบบและชำร                                                    | จับุคคลธรรมด<br>ะภาษีทางอินเข                                                      | าเป็นงวดผ่านระบบ<br>ทอร์เน็ต                                                                                                |
|---------------------------------------------------------------------------------------|------------------------------------------------|----------------------------------------------------------------|--------------------------------------------------------------------------------------|------------------------------------------------------------------------------------|----------------------------------------------------------------------------------------------------|
| ท่านมีภาษีที่ต้องข่<br>เอชำระภาษีเป็น 3 ง<br>การหารไม่ลงตัว ขอเ<br>กษในเวลาที่กำหนด   | าระพร้อม<br>วด งวดส<br>ม้าไปรวม<br>แท่านั้น เ  | มการยื่นแห<br>จะเท่า ๆ กั<br>ในการชำ<br>ท่านจึงจะ <sup>พ</sup> | บบ ภ.ง.ด.90/91 จำ<br>นตามมาตรา 64(1)<br>ระงาดที่ 1) ท่านต้อง<br>ได้รับสิทธิชำระงาดต่ | านวนดั้งแต่ 3,000<br>แห่งประมาลรัษฏา<br>เช่าระกาษีงวดที่ 1<br>อ ๆ ไป               | ) บาทขึ้นไป และประสงค์ที่จะ<br>กร (เศษสตางค์ที่เหลือจาก<br>ผ่านช่องทางอิเล็กทรอนิกส์                                        |
| . การชำระภาษีงวด<br>ข้นที่สาขาได้ หากเลื<br>ข้นที่สาขาเท่านั้น ไม่                    | ที่ 2 และ<br>อกชำระ<br>สามารถ                  | 3 ท่านสาม<br>งวดที่ 2 ที่<br>ชำระผ่านข                         | มารถชำระผ่านช่องท<br>สำนักงานสรรพากรเ<br>ช่องทางอิเล็กทรอนิศ                         | ทงอิเล็กทรอนิกส์<br>พื้นที่สาขาแล้ว งวด<br>เส๋ได้                                  | หรือชำระที่สำนักงานสรรพากร<br>ทที่ 3 ต้องชำระที่สำนักงานสรรพากร                                                             |
| ะ. เมื่อท่านได้ยืนยันผ<br>กระภาษีงวดที่ 1 แล่<br>วดหนึ่งภายในกำห<br>อยละ 1.5 ต่อเดือน | าารส่งข้ะ<br>้วถือว่าท่<br>นด ท่านเ<br>หรือเศษ | บมูลแบบฯ<br>านยอมรับ<br>หมดสิทธิที<br>เของเดือน                | และความประสงค์ข<br>และพูกพันในภาษีอ<br>จะผ่อนชำระต่อไป เ<br>เตามมาดรา 27 แห่ง        | อช่าระกาษีเงินได้เ<br>ากรที่ยังไม่ได้ชำระ<br>เละต้องชำระกาษีห์<br>ประมวลรัษฎากรที่ | ปุคคลธรรมดาเป็นงาด พร้อมทั้ง<br>ะ ในกรณีที่มิได้ชำระกายีงาดใด<br>1ยังไม่ได้ชำระพร้อมเงินเพิ่ม<br>สำนักงานสรรพากรพื้นที่สาขา |
| <ol> <li>เมื่อท่านยืนยันการ<br/>เทษีเงินได้บุคคลธรร<br/>เนกว่าท่านจะชำระภ</li> </ol>  | เย็นแบบ<br>มดาเป็น<br>าษีงวดที่                | ฯ ถือว่ากร<br>เงวดเรียบ<br>i 1 ภายใน                           | มสรรพากรได้รับข้อ:<br>ร้อยแล้ว แต่ยังไม่กือ<br>เวลาที่กำหนด                          | มุลการยืนแบบฯพ•<br>ว่าได้ยื่นแบบฯ และ                                              | ร้อมการแจ้งความประสงค์ขอชำระ<br>ะแจ้งความประสงค์ดังกล่าว                                                                    |
|                                                                                       |                                                |                                                                |                                                                                      |                                                                                    |                                                                                                    |
|                                                                                       |                                                |                                                                | ยอมรับ                                                                               | ไม่ยอมรับ                                                                          |                                                                                                    |

รูปที่ ๒ หน้าจอข้อตกลงการขอชำระภาษีเงินได้บุคคลธรรมดาเป็นงวดฯ

๓. เมื่อยอมรับข้อตกลงฯ ที่หน้าจอยืนยันการยื่นแบบ จะแสดงข้อความรายละเอียดการผ่อนชำระภาษีแต่ละงวด
 พร้อมทั้งแสดงข้อความให้เลือก ประสงค์/ไม่ประสงค์ ให้กรมสรรพากรแจ้งเตือนการผ่อนชำระภาษีผ่าน
 ระบบ SMS ดังรูปที่ ๓

|                                                                  | ภาษีที่ชำระเพิ่มเติม               |                         | ภาขี                                 | ที่ชำระไว้เกิน |        |
|------------------------------------------------------------------|------------------------------------|-------------------------|--------------------------------------|----------------|--------|
| ผู้มีเงินได้                                                     | <u>3,000.00</u> <b>v</b>           | m                       | ผู้มีเงินได้<br>อ่สบรส               |                | ບາ<br> |
| รวม                                                              | 3,000.00 U                         | m                       |                                      |                |        |
|                                                                  | คำรับรอง                           |                         | กำร้อง                               | ขอลื่นเงินภาษี |        |
| ช้าพเจ้าขอรับ                                                    | รองว่ารายการที่แสดงไว้เป็นความจริง | ทุกประการ               | ข้าพเจ้า<br>มีกวามประสงก์จะขอกืน     | แงินภาษีของ    |        |
| ยืนวันที่ เดืส                                                   | ou                                 | W.A.                    | ⊖ ผู้มีเงินได้                       | ◯ ยู่สมรส      |        |
|                                                                  |                                    |                         | แม่มาวามประเลขา เป็น<br>ผู้มีเงินได้ | (การเป็นการของ |        |
| <ul> <li>ประสงค์ () ไม่ร</li> <li>รายสะเอียดการขอผ่อน</li> </ul> | ประสงค์<br>ขำระภาษีของผู้มีเงินได้ |                         |                                      |                |        |
| ขอผ่อนชำระ งวดที่ 1 จ่                                           | ักนวน <b>1,000.0</b>               | 0 บาท พร้อมกับการยื่นแบ | บบ ภายในวันที่ 31 มีนาคม 2555        |                |        |
| ขอผ่อนชำระ งวดที่ 2 จ่                                           | iานวน <b>1,000.0</b>               | 0 บาท ภายในวันที่ 30 เ  | มษายน 2555                           |                |        |
| ขอผ่อนชำระ งวดที่ 3 จ่                                           | ถ่านวน <b>1,000.0</b>              | 0 บาท ภายในวันที่ 31 ห  | พฤษภาคม 2555                         |                |        |
| ประสงก์ให้กรมสรรพา                                               | กรแจ้งเตือนการผ่อนชำระภาษีผ่านร    | ะบบ SMS หรือไม่         |                                      |                |        |
| 💿 ประสงค์ให้แจ้งที่ห                                             | มายเลขโทรศัพท์ 08                  | 🔵 ไม่ประสงค์            |                                      |                |        |
| C Dacantisheddin                                                 | <กลับหน้าแรก                       | ตกลง ยึนแบบ             | ยกเลิก                               | )              |        |

รูปที่ ๓ หน้าจอยืนยันการยื่นแบบ แสดงข้อความรายละเอียดการขอผ่อนชำระภาษีแต่ละงวด

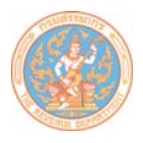

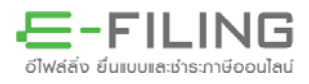

๔. เมื่อกดปุ่มตกลงยื่นแบบ จะปรากฏหน้าจอเลือกวิธีการชำระเงินผ่านช่องทางอิเล็กทรอนิกส์ต่างๆ ดังรูปที่ ๔
 โดยมีข้อยกเว้นกรณีการผ่อนชำระภาษี ไม่สามารถชำระภาษีผ่าน E-payment, ATM บนอินเทอร์เน็ต และ
 รวมรายการ (Pack) ได้

|                          | ท่านได้มันทึกข้อมูลแบบแสดงรายการภาษี : ภ.ง.ด.90 เรียบร้อยแล้ว<br>เงินภาษิที่ท่านต้องนำระ : 1,000.00 บาท<br>หมายเลขอ้างอิงการบันทึกแบบ : \$90A2172532 |
|--------------------------|----------------------------------------------------------------------------------------------------|
|                          | โปรดเสือกวิชีการชำระเงิน                                                                                                    |
| E-Payment                | (กรณีขอผ่อนชำระภาษี ไม่สามารถเลือกชำระผ่านช่องทางนี้ได้)                                                                                             |
| บัตรเครดิตบนอินเตอร์เน็ต | นำระด้วยบัตรเกรดิตออนไลน์ ผ่านหน้าเว็บไซต์                                                                                                    |
| ATM                      | ນຳรະຜ່ານຫຼັ ATM                                                                                                    |
|                          | 🎯 🞧 ╫ UOB 🥂 🔯 🛷 TMB 🕹 🎫 🖬 🕬 🖽 🖽                                                                                                    |
| Tele-Banking/Phone       | ນຳรະພຳນ Tele-Banking/Phone                                                                                                    |
|                          |                                                                                                    |
| Internet Banking         | ນຳรະພ່າน Internet Banking                                                                                                    |
|                          | 🚳 💭 🚻 UOB 🥸 🐼 🥂 THB MIZUHO 🥖 SMBC 🧟 🛽 🔤 🖬 🗠 HSBC 🚥 Standard 💲 citibank                                                                               |
| Mobile Banking           | บำระผ่าน Mobile Banking                                                                                                    |
|                          | 🔕 🐢 тійв                                                                                                    |
| Counter Service          | ນຳรະພານ Counter Service                                                                                                    |
|                          | 🎯 💭 ╫ UOB 🔕 🕂 TINB 😬 🛽 🔤 📖 🖬 🖓 👘                                                                                                    |
| Pay at Post              | บ่ำระผ่านไปรษณีย์                                                                                                    |
|                          | BAY B2453                                                                                                    |
| Pack                     | (กรณีขอผ่อนช่าระภาษี ไม่สามารถเลือกช่าระผ่านช่องทางนี้ได้)                                                                                           |
| ATM บน Internet          | [(กรณีขอผ่อนช่าระภาษี ไม่สามารถเลือกช่าระผ่านช่องทางนี้ได้)                                                                                          |
|                          |                                                                                                    |
| ยังไม่ชำระภาษี           | 1                                                                                                    |
| พิมพ์แบบ                 |                                                                                                    |

รูปที่ ๔ หน้าจอเลือกวิธีการชำระเงิน

 ๕. หากเลือกชำระภาษีผ่านบัตรเครดิตบนอินเทอร์เน็ต จะปรากฏหน้าจอดังรูปที่ ๕ โดยจำนวนเงินที่ต้องชำระคือ ภาษีงวดที่ ๑ (จากตัวอย่าง จำนวนเงิน ๑,००० บาท)

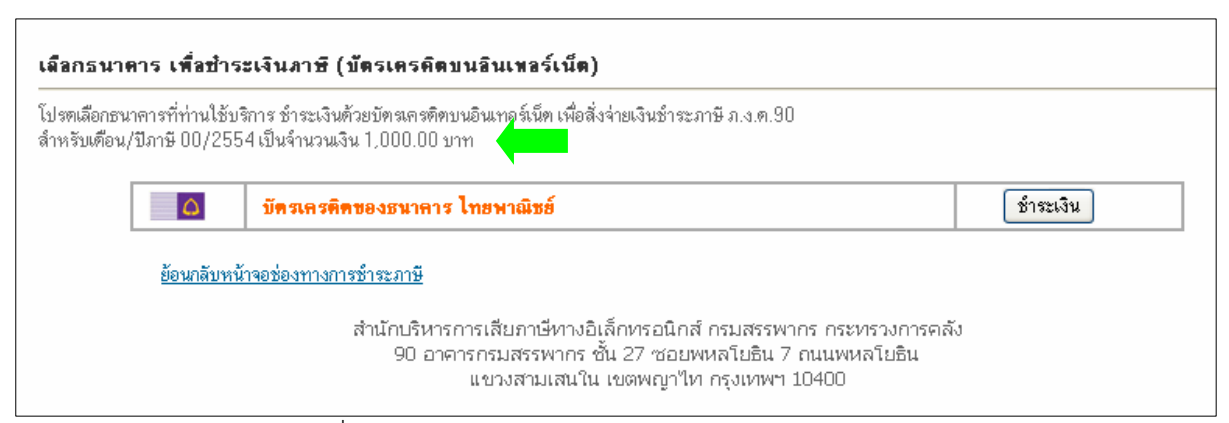

รูปที่ ๕ หน้าจอการชำระภาษีผ่านบัตรเครดิตบนอินเทอร์เน็ต

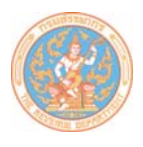

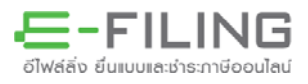

๖. หากเลือกชำระภาษีผ่าน ATM , Tele-Banking/Phone , Internet Banking , Mobile Banking จะปรากฏหน้าจอแสดงรายการข้อมูล เลขประจำตัวประชาน/เลขประจำตัวผู้เสียภาษีอากร , รหัสควบคุม , จำนวนเงินที่ต้องชำระ เพื่อนำไปชำระภาษีผ่านช่องทางนั้นๆ ดังตัวอย่างรูปที่ ๖

| เสือกใช้บริการ<br>2532 |
|------------------------|
| เถือกใช้บริการ<br>2532 |
| 2532                   |
|                        |
| 3470188888888          |
| 028632497234151        |
| 1,000.00 บาท           |
|                        |
| นกาษี **               |
| ลกร้อน **              |
| ร์เน็ต **              |
|                        |

รูปที่ ๖ หน้าจอแสดงรายการข้อมูลฯ เพื่อนำไปชำระภาษีผ่าน ATM

๗. หากเลือกชำระภาษีผ่าน Counter Service , Pay at Post จะปรากฏหน้าจอชุดชำระเงิน / Pay-In-Slip เพื่อนำไปชำระภาษีผ่านช่องทางนั้นๆ ดังตัวอย่างรูปที่ ๗

|                                                                                          |                                                                                                    | ชุดชำระเจ็น / Pay-In Slip                                 |
|------------------------------------------------------------------------------------------|----------------------------------------------------------------------------------------------------|-----------------------------------------------------------|
| เพื่อนำเข้าบัญชี กรมสรรพากร                                                              |                                                                                                    | (รับเจทาะเงินสดเท่านั้น/Cash receiving only)              |
| 🔲 🧟 รภรุลศรีอยุรยา / Bank of Ayudhya 150 ที่ 053-0-04000-6                               | วันที่                                                                                                    |                                                           |
| 🔲 井 UOB ៖ អូតែរាំ / UOB (Payment Type : 0790)                                            |                                                                                                    |                                                           |
| 🔲 🔕 ב אַזְאָנאש / Bangkuk Bank (BRANCH No. 127 Service Code : PII)                       | Date                                                                                                    |                                                           |
| 🔲 🎱 א אלסרוזגרארא / Bank for Agriculture (Service Code : 6008)                           | ชื่อ                                                                                                    | นวย พอเมือ เอี สอไหย                                      |
| 🔲 📔 CIMB THAI<br>อีเชลียร์ และ สี่ไม่เสียนี้ ไทย / CIMB Thai (TRX Code : 34X2/3433)      | Name                                                                                                    | ห เอ พยาทองผ่วน เพอ                                       |
| 🔲 🧟 ג האָל אום / Krungthai Bank (Company Code : RD)                                      | ເສຍສູ່ເພາະຫຼັງຫຼັງສູ່ເພາະພາ                                                                               |                                                           |
| 🔲 🚟 เกาน์เกอร์เซอร์วิส/Counter Service (วงเงินสูงลุกไม่เกิน 30,000 บาท)                  | 10003201030320101                                                                                         | 3-4701-88888-88-8                                         |
| 🔲 🚥 हिंदा प्रथम हिंदा (२४१३ म् २४२० व्याप्रे में २४,००० ग्राम)                           | Customer No.                                                                                              | 5 4701 00000 00 0                                         |
| 🔲 🔲 🚺 ร.ไทยหาดใหย์ / Siaen Commercial Bank                                               | รหัสกวบกุม                                                                                                |                                                           |
| (COMP CODE :0696)(056, 20 อารีสัมพันธ์) (15215)                                          | Reference No.                                                                                             | 028632497234151                                           |
| TMB 5. MM15 MB / Thai Military Bank (COMP CODE : 888)                                    |                                                                                                    |                                                           |
| 🔲 🐨 ร.ศลักรโทย / Kasikarn Bank แลง ที่ 099-1-32832-7                                     | ยอดชารฆงนสด (บาท)                                                                                         | 1.000.00                                                  |
| 🔲 🥨 ร ออมสิน / Government Saving: Bank (Comp Code : RD)                                  | Cash Paid Amount (baht)                                                                                   | -,·····                                                   |
| 🔲 🚺 🚺 โอกัส / Tesco Lotus (วงเงินสูงลุกไม่เดิน 49,000 บาท)                               | ตัวอักษร หนึ่งพันบาทถ้วน                                                                                  |                                                           |
| 🔲 🎯 สำนักงานสรรหากรหนี้ ที่สาขา/Area Revenue Branch Office                               |                                                                                                    |                                                           |
| (รับข่าระด้วย Tax Smart Carl เท่านั้น)                                                   |                                                                                                    |                                                           |
| ลางา/Branch                                                                              | h. 010au                                                                                                  | 131007 54701 115167 - 10286*245784151 11000               |
| ครุณาน้ำไบ Pay-In Stip ของหมายเลขอ้างอิงการผ่อนช่า ระ<br>Please take this Pay-In Stip to | A9010000027 ฉบับนี้ ไปข่าระเงินได้ทุกหน่วยรับข่า<br>pay cash at all specified tax collection units within | าระดามีที่ระบุไว้ ลายในวันที่ 02/04/2555<br>เ02/04/2012 . |
| รูปที่ ๗ หน้า                                                                            | จอชุดชำระเงิน / Pay-                                                                                      | In-Slip                                                   |

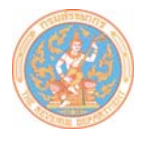

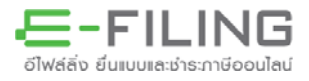

๘. เมื่อพิมพ์แบบ ภ.ง.ด.๙๐/๙๑ จะแสดงข้อความการแสดงเจตนาขอผ่อนชำระภาษีในแบบ พร้อมทั้ง
 ใบแจ้งการขอชำระภาษีเงินได้บุคคลธรรมดาเป็นงวดผ่านระบบการยื่นแบบและชำระภาษีทางอินเทอร์เน็ต
 (บ.ช.อ.๓๕) ตัวอย่างดังรูปที่ ๘

|                        | ปีภาษี <b>2554</b>                                 | แบบแสดงรายการภาษี<br>สำหรับผู้มีชิน่                        | ่เงินได้บุคคลธรรมดา<br>ได้กรณีทั่วไป | ภ.ง.ด.90                          |
|------------------------|----------------------------------------------------|-------------------------------------------------------------|--------------------------------------|-----------------------------------|
| 150.M8                 | 3-4701-88                                          | 8888-88-8                                                   | ล่อนรอ                               |                                   |
| เงิทเงห เต             | เลขประจำตัวผู้เสียม                                | าาษีอากร (13 หลัก)*                                         | เลขป                                 | ระจำตัวผู้เสียภาษีอากร (13 หลัก)* |
| <sub>ธือ</sub> นาย พ   | ถเมืองคื                                           |                                                             | นื่อ                                 |                                   |
| តំ រី                  | ักไทย                                              |                                                             | а                                    |                                   |
| มือย่างกอาร<br>วัยชนุส |                                                    | จ้างเวตที่ เริ่มที่                                         | มอลกูล                               | 🗖 (2)มีเงินได้รวมดำนวณภาษี        |
| ะม่งกาน                | เลขที่ 90                                          |                                                             | 🗌 สมรสระหว่างปีภาษี                  | 🔲 (3) มีเงินได้แยกคำนวณภาษั       |
| ญ่ที่                  | ตรอก/ชอย                                           |                                                             | 🗖 ทย่าระหว่างปีภาษี                  | (4) มีเงินได้แยกยื่นแบบๆ          |
| นน                     | ตำบล/แขว                                           | ง สามเสนใน                                                  |                                      | L (J) 681816336681                |
| าเภล/เขต พฤ            | ุกไท จังหวั                                        | ด กรุงเทพมหานคร                                             |                                      |                                   |
| หัสไปรษณีย์ 10         | )400 <b>โทรศัพท์</b> : ที่บ้าน                     |                                                             | annoana                              |                                   |
| อเว็บไซต์              |                                                    |                                                             | ใบเสร็จเล่มที่                       | เลขที                             |
|                        | (ให้ระบุชื่อเว็บไซต์หลักที่ใช้ในการบ               | Iระกอบธุรกรรม)<br>สิ่งสีส้                                  | จำนวนเงิน                            | บาท                               |
|                        | สถานภาพของผูม                                      | เงนเด                                                       | - drawed                             |                                   |
| 🔽 (1) บุคค             | ลธรรมดา 🗖 (                                        | 4) ค้างคุ้นส่วนสามัญ                                        | Hgnazg                               |                                   |
| 🔽 โสด                  | 🗆 สมรส 🗆 หม้าย 🗖 (                                 | 5) คณะบุคคลที่มิใช่นิติบุคคล                                | ใบเสร็จเล่มที่                       | เลขที                             |
| 🗌 (2) ຜູ້ຄັນ           | แก่ความตายระหว่างปีภาษี 🔲 (<br>มะตกที่ยังมีได้แบ่ง | 6) วิสาหกิจชุมชนตาม พ.ร.บ.<br>เมษริมวิสาหกิจชุมชน พ.ศ. 2548 | สำนวนเงิน                            | บาท                               |
| L (o) made             | ar south 1120 day consc 117 0                      | arararan magada a.a. 2040                                   | ลงชื่อ                               | ผู้รับเงิน                        |
|                        |                                                    |                                                             | วันที เดือน                          | મ.લ.                              |
|                        | ภาษีที่จำระเพิ่มเติม                               | การแสดงเจตา                                                 | มาบริจาคภาษีที่ชำระให้พรรคการ        | รเมือง : รหัสพรรคการเมือง         |
| ,มิเงินได้             | 3,000.00                                           | unn ⊠ไม่ประสงค์บริจาด                                       | 🗖 ประสงค์บริจาคภาษี 100              | ) บาทให้                          |
| ลมรล                   | 3 000 00                                           | ภท ∟ไม่ประสงค์บริจาค<br>เวท                                 | 🗌 ประสงค์บริจาคภาษี 100              | ) บาทให้                          |
|                        |                                                    | ,,,,,,,,,,,,,,,,,,,,,,,,,,,,,,,,,,,,,,,                     |                                      |                                   |
|                        | aa                                                 | y                                                           | การแสดงเร                            | <b>อดนาขอ</b> ผ่อนชำระภาปี        |
|                        | ภาษทชาระเพมเตมพ                                    | รอมแบบ                                                      | กรณีมีภาปีต้อง                       | ชำระดั้งแต่ 3,000 บาทขึ้นไป       |
|                        |                                                    |                                                             |                                      |                                   |
|                        | ผู้มีเงินได้                                       | <u>ווע 1,000.00</u>                                         | (งวดที่ 1) 🗹 ผู้มีเงินได้            |                                   |
|                        | <b>ดู่สมร</b> ส                                    | ບາກ                                                         | (งวดที่ 1) 🗖 คู่สมรส                 |                                   |
|                        |                                                    |                                                             |                                      |                                   |

|                                                                                          | ใบแจ้งการขอชำระภาษีเงินได้บุคคลธรรมดาเป็นงวด<br>ผ่านระบบการยื่นแบบและชำระภาษีทางอินเทอร์เน็ต                                                                                                    | <b>บ.ช.อ</b> .35                                                                  |
|------------------------------------------------------------------------------------------|----------------------------------------------------------------------------------------------------|-----------------------------------------------------------------------------------|
| าพเจ้าชื่อ ไม่ไป 1<br>ไอยู่:เลขที่ 90 ต<br>เขวง/ตำบล สาม<br>พัสไปรษณีย์ 104              | ฟลเมืองดี ซ้องกุล วักไทย เลขประจำตัวผู้เสียภาษีอากร (13 หลัก)<br>รอก/ขอย หมู่ที่ ถนน<br>เห็นใน เขต/รักเวล พฎปาท จังหวัด กรุงเทพมหานคร<br>00 โทรศัพท์ 02-6173776                                                                                                    | 3470188888888                                                                     |
| เอช่าระภาษีเงินได้บุ<br>1,000 บาทขึ้นไป ตา<br>1. จำนวนภาษีที่ต้อง<br>2. ภาษีเงินได้บุคคร | กกรรรรมดาเป็นงวด ตามมาตรา 64(1) แห่งประมวสรัษฎากร เพราะมีภาษีที่ต้องเสียพร้อมกับการ<br>มรายการดังนี้<br>ประสวมมบนสดงรายการกังสิ้น 3,000.00 บาท<br>ธรรมดาประจำปิภาษี 2554 แบบที่ได้ยื่น ภ.ง.ด. 90 🔽 ยี่มปกติ □ ยิ่นเ                                                 | ยิ่นแบบแสดงรายการมีจำนวนตั้งแต่<br>เพิ่มเติม                                      |
| งวดที่1 ภ<br>งวดที่2 ภ<br>งวดที่3 ภ<br>302D0                                             | ายในวันที่ 31 มีนาคม 2555 สำนวนเงิน 1,000.00 บาท<br>ายในวันที่ 30 เมษายน 2555 สำนวนเงิน 1,000.00 บาท<br>ายในวันที่ 31 พฤษภาคม 2555 สำนวนเงิน 1,000.00 บาท<br>21410A56F06144C8342528D8AA62A83792434A7838902158091FDA5FF1131BFEC2C5EEC<br>(ลายมีลชิมอิเล็กกรอนิกส์)   | 149F39D38A2A97ED513                                                               |
| ເ <del>ນື້</del> ອນໃນຕາມນ້ອ <del>ຫ</del> ກ                                               | <u>ลงการขอบำระภาษีเงินได้บุคคลธรรมดาเป็นงวดฯ</u>                                                                                                    |                                                                                   |
| 1. ท่านมีภาษีที่ต้องช่<br>ตามมาตรา 64(1) แง<br>ผ่านช่องทางอิเล็กท                        | าระพร้อมการยื่นแบบ ภ.ง.ต. 90/91 จำนวนตั้งแต่ 3.000 บาทขึ้นไป และประสงค์ที่จะขอชำระภาษี<br>ไงประมวลรับภูกกร (เศษสตางค์ที่เหลือจากการทารไม่ลงตัว ขอนำไปรวมในการชำระงวดที่ 1) ท่าง<br>รอนิกส์ ภายในเวลาที่กำหนดเท่านั้น ท่านจึงจะได้รับสิทธิชำระงวดต่องไป              | เป็น 3งวด งวดละเท่าฯกัน<br>เต้องชำระภาษังวดที่ 1                                  |
| 2. การชำระภาษังวด<br>ที่สำนักงานสรรพาก                                                   | เที่ 2 และ 3 ท่านสามารถชำระผ่านช่องทางอิเล็กทรอนิกส์ หรือชำระที่สำนักงานสรรพากรพื้นที่สาชา<br>รพื้นที่สาขาแล้ว งวดที่ 3 ต้องชำระที่สำนักงานสรรพากรพื้นที่สาขาเท่านั้น ไม่สามารถชำระผ่านช่อ:                                                                         | ได้ หากเลือกชำระงวดที่ 2<br>งทางอิเล็กทรอนิกส์ได้                                 |
| 3. เมื่อท่านได้ยืนยัง<br>และยุกพันในภาษีอ<br>และต้องชำระภาษีที่                          | เการส่งข้อมูลแบบฯ และความประสงค์ขอชำระภาษีเงินได้บุคคลธรรมตาเป็นงวด พร้อมทั้งชำระภา<br>ากก็ดัยไม่ได้ชำระ ในกรณีที่มีได้ชำระภาษีเวอโดงวดหนึ่งภายในกำหนด ท่านหมดสิทธิศัตว์มอน<br>ไม่ไม่ได้ชำระหรือมเวินเพิ่มร้อม 1. โด่ดเดือน หรือเชษของเดิม ตามมาตา 27 แห่งประมวจริง | ษังวดที่ 1 แล้ว ถือว่าท่านยอมรับ<br>ชำระต่อไป<br>ษฎากร ที่สำนักสรรพากรพื้นที่สาขา |
|                                                                                          | ารขึ้นแขนๆ ถือว่ากรมสรรพากรได้รับข้อมอการขึ้นแขนๆ พร้อมการแอ้งความประสงค์ของำระภาษ์                                                                                                    | มังวินได้บออลธรรมดาเป็นงวด                                                        |

รูปที่ ๘ แบบ ภ.ง.ด.๙๐ ที่แสดงข้อความการแสดงเจตนาขอผ่อนชำระภาษี พร้อม บ.ช.อ.๓๕

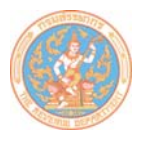

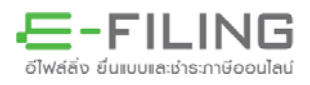

๙. หลังจากชำระภาษีงวดที่ ๑ เรียบร้อยแล้ว และต้องการชำระภาษีงวดที่ ๒ , ๓ ให้ไปที่เว็บไซต์กรมสรรพากร www.rd.go.th > เลือก "ยื่นแบบผ่านอินเทอร์เน็ต" > ในหัวข้อ WHAT'S NEW เลือก "การผ่อนชำระ ภาษีเงินได้บุคคลธรรมดา ปีภาษี ๒๕๕๔" ดังรูปที่ ๙

| แาปธรรมา<br>เกาปรรรมาย                                                                                                    | 1)5<br>เกาษีกาษอเลิกกรอบิกล์                                             |                                                                                                    | <mark>モーFILING</mark><br>ย่นเบบและต่ระกาฮออนไลน<br>ทุกคลิก มันใจ                                                                                                    |
|----------------------------------------------------------------------------------------------------|--------------------------------------------------------------------------|----------------------------------------------------------------------------------------------------|----------------------------------------------------------------------------------------------------|
|                                                                                                    | + <mark>พิเศษ!</mark> สำหรับผู้ประกอบการที่ได้                           | ภีสิทธิ์รับบัตร e-filing Privilege Card ตั้                                                                                                    | <b>1161,1111</b><br>هده e_filing@rdserver.rd.go.th                                                                                                    |
| สัมปนาภาษี พรี<br>"พร้อมรับมือความต่า<br>ธรัตว่าง กลักบัญชี NPAEs และกาย<br>21-22 กุมภาษันธ์ 2558<br>รายสะเลียดการ<br>ชิมมหา | ร <mark>ีสรรพากร"</mark><br>Card เลกสิทธิ์เหนือ                          | WHAT 'S NEW<br>อื่นแบบแสดงรายการภาษีเงินได้บ<br>การผ่อนบำระภาษีเงินได้บุดดอร<br>เปิดให้บริการตาวน์โหลดใบเสร็จ สำห<br>เปิดบริการยื่นแบบแสดงรายการภาษีง<br>พิมพ์แบบ และใบเสร็จ ภ.ง.ต. [90][<br>คืนภาษีบุตคอธรรมดา [ตรวจสอบผลการยื่น ภ<br>ผู้ประกอบการ [ตรวจสอบผลการยื่น ภ | บุคคลธรรมคา ปีภาษี 2554 เอา<br>รรมคา ปีภาษี 2554 เอา<br>รับผู้ประกอบการ ตั้งแต่ 1 ส.ค. 54<br>มูลค่าเพิ่ม กรณียันแทน 1 ก.ย. 54<br>91 ] [94 ] [ด้านนะนำ ] [91 นายร้าง ]<br>กรตีน ] [ส่งเอกสาร - ตรวจสอบผล ]<br>อ.01 ] [ตรวจสอบผลการยั่นแบบง ] |
| แบะบ่อมอิกวร                                                                                                    | แบะนำหน่ายรับหำระกาษี                                                    | แอ็กาอสแกลิก                                                                                                    | แร้ดวรณี่แบบเห                                                                                                    |
| - แนะนำออกการ<br>- แนะนำการยื่นแบบ การใช้งาน<br>โปรแกรมประกอบการยื่นแบบ และ<br>การแก้ปัญหาการใช้งาน<br>» <u>รายละเอียด</u>   | - แนะนำช่องทางการชำระภาษี และ<br>หน่วยรับชำระภาษี<br>» <u>รายละเอียด</u> | - บริการสมัตรสมาชิก แก้ไบข้อมูล<br>สมาชิก และรหัสผ่าน เพิ่ม-ลด<br>ประเภทแบบ พิมพ์ใบเสร็จ ฯลฯ<br>» <u>ทำรายการต่อ</u>                                                                                                    | oon footificon<br>- บริการยื่นแบบและชำระภาษี ผ่าน<br>ระบบอินเทอร์เน็ต<br>≫ <u>ทำรายการต่อ</u>                                                                                                    |
| ww.rd.go.th   about   contact                                                                                                | FAQs   Poll -50 -53 (1011)                                               | ลิบสิทธิ์บองสำนักบริหารการเสียภ                                                                                                    | าาษีทางอิเล็กทรอนิกส์ (บ.อ.) สงวนลิบสิทธิ์                                                                                                    |

รูปที่ ๙ เลือกการผ่อนชำระภาษีเงินได้บุคคลธรรมดา ปีภาษี ๒๕๕๔

๑๐. จะปรากฏหน้าจอแสดงรายละเอียดการขอผ่อนชำระภาษีเงินได้บุคคลธรรมดา เพื่อให้เลือกทำรายการ ชำระภาษีงวดที่ ๒ , ๓ ดังรูปที่ ๑๐

| หมายเลขอ้างอิงการบันทึกแบบ 590A0002253<br>เดือน/ปีภาษี 00/2554<br>ผู้มีเงินได้ |                                                          |                                        | เลขประจำตัวผู้เสียภาษีอากร(13 หลัก) 3-4701-888/<br>∏ ยืนเฉบา |                                 |              |
|--------------------------------------------------------------------------------|----------------------------------------------------------|----------------------------------------|--------------------------------------------------------------|---------------------------------|--------------|
| งวดชำระ                                                                        | จำนวนเงิน วั                                             | ้นที่สิ้นสุดการชำระ                    | วันที่ชำระ                                                   | เลขที่ใบเสร็จ<br>(อินเทอร์เน็ต) | ชำระที่ สส.* |
| 1                                                                              | 1,000.00                                                 | 02/04/2555                             | 03/02/2555                                                   | 000-6498476                     |              |
| 2                                                                              | 1,000.00                                                 | 30/04/2555                             |                                                              |                                 |              |
| <b>□</b> 3                                                                     | 1,000.00                                                 | 31/05/2555                             |                                                              |                                 |              |
| รวมยอดชำระภาษี                                                                 | 1,000.00                                                 |                                        |                                                              |                                 |              |
| มจำนวนเงินภาษี<br>ภายเหตุ                                                      | ที่ต้องการชำระครั้งนี้ทั้งสิ้                            | ทัน                                    | 1,000.00                                                     | บาท                             |              |
| กรณีที่ท่านยังไม่ข                                                             | าระกาษีงวดที่ 1 ท่านไม่สา<br>เะขำระกาษีงวดที่ 1 กรุณาเล่ | มารถทำรายการชำร<br>จือกหัวข้อ "ยื่นแบบ | ะภาษีที่หน้าจอนี้ไ<br>แสดงรายการภาษี<br>วระวระวาษี           | ด้<br>เงินได้บุคคลธรรมดา        | ปีภาษี 2554" |

รูปที่ ๑๐ หน้าจอแสดงรายละเอียดการขอผ่อนชำระภาษีเงินได้บุคคลธรรมดา